# **BaaSの利用方法**

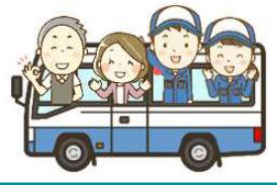

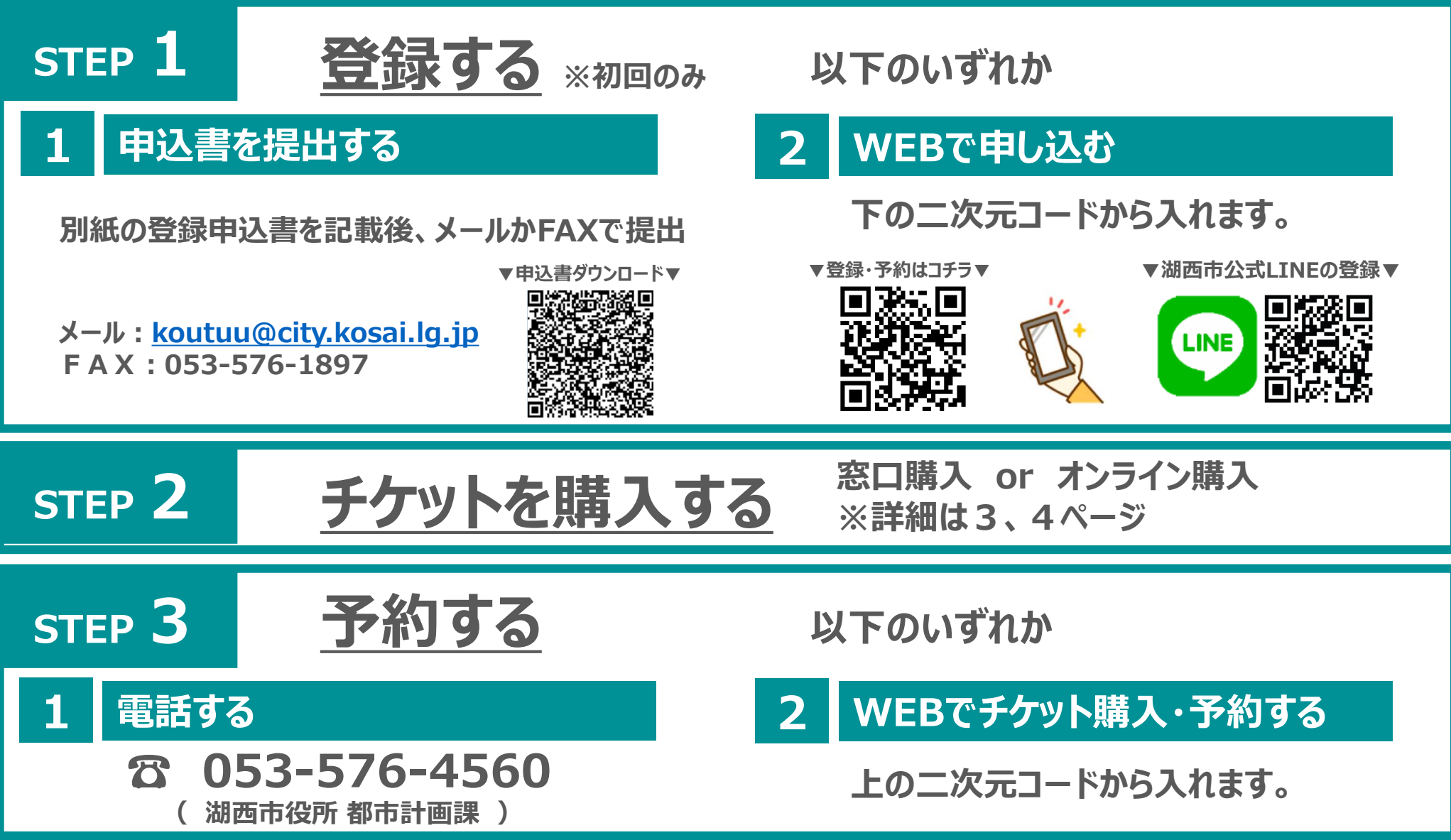

## ■ STEP 1: WEBで登録(市公式LINEから)

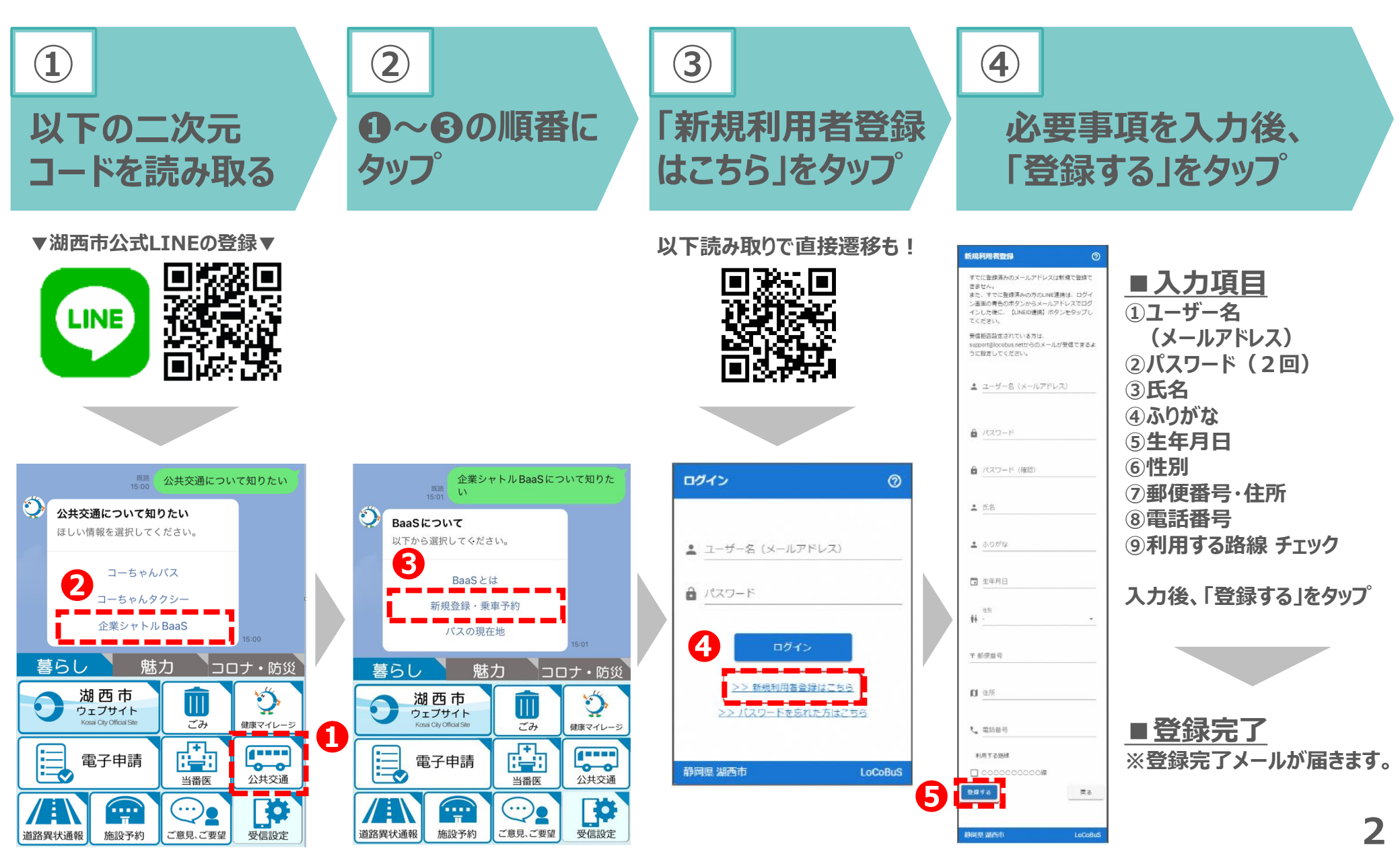

## ■ STEP 2: チケットを購入する

▼購入方法

以下の場所で購入できます。

①湖西市役所 都市計画課 ②天浜線 新所原駅 窓口 ③湖西市西部地域センター ④豊橋市二川窓口センター

### ★オンラインでも購入できます!

・詳細は右を参照 ※クレジットカード払い

▼湖西市公式LINEの登録▼

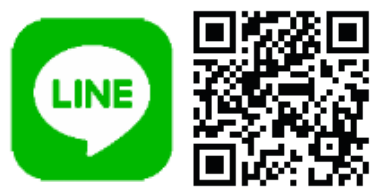

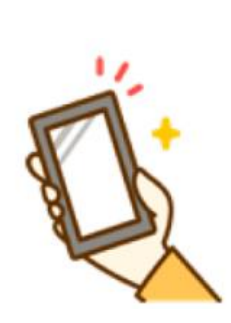

暮らし

道路異状通報

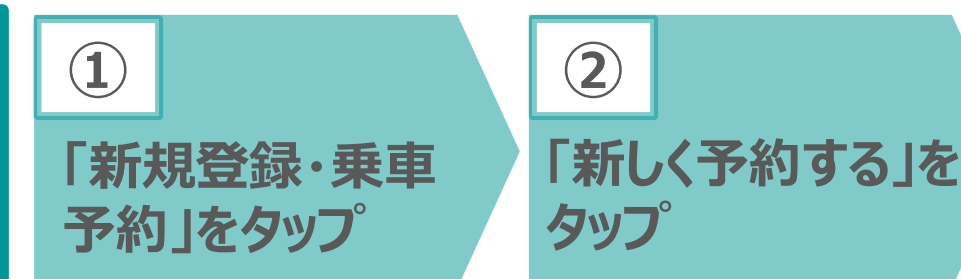

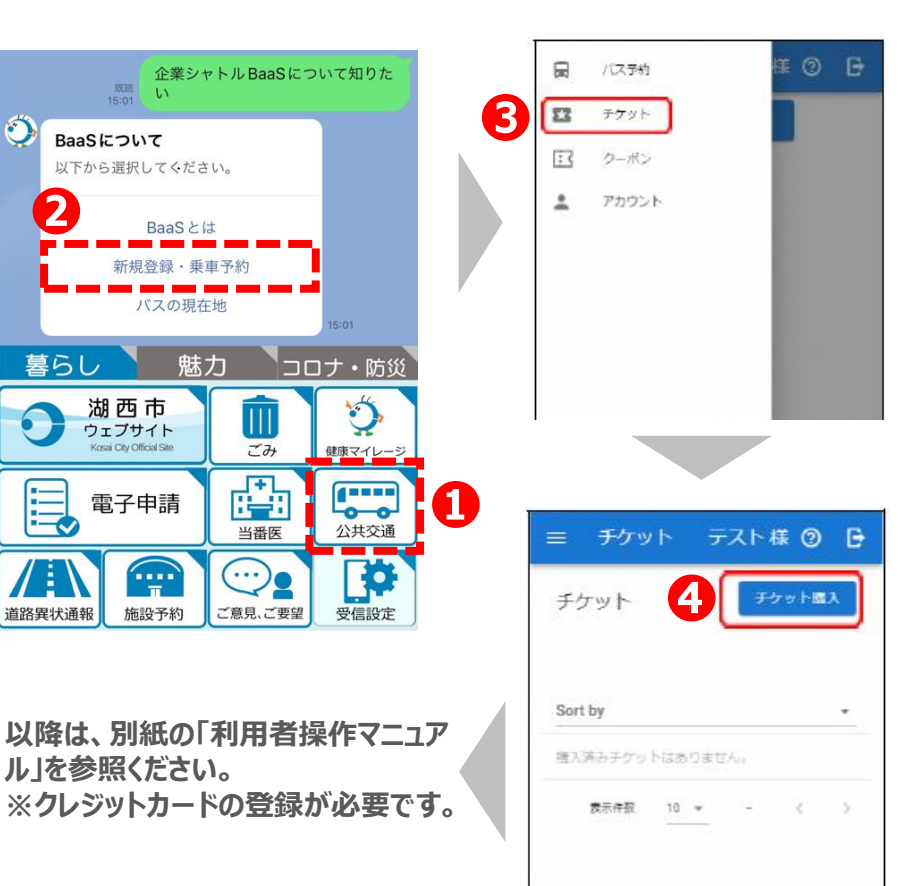

## ■ STEP 2: チケットを購入する

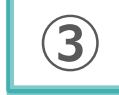

### チケット選択し、「利用規約に同 意して購入」をタッフ<sup>°</sup>

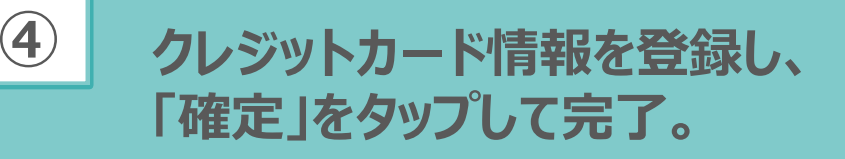

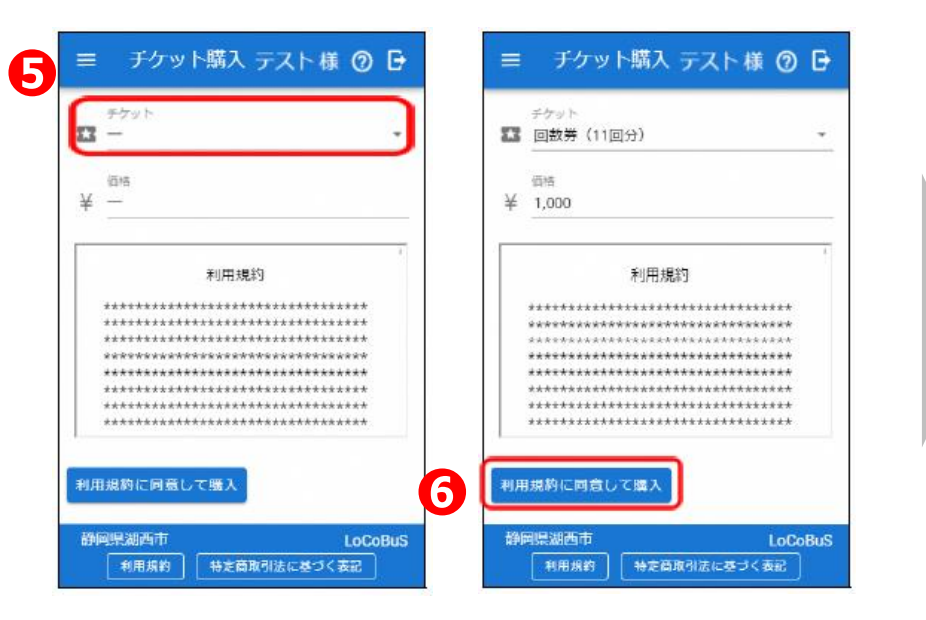

### 以降は、別紙の「利用者操作マニュアル」を参照ください。 ※クレジットカードの登録が必要です。

| ご利用内容                                      |                                |
|--------------------------------------------|--------------------------------|
| 0 取引詳細                                     |                                |
| eat                                        | ご利用内容                          |
| ¥1,000                                     | ● 取引詳細                         |
|                                            | 台計                             |
| お支払い手続き                                    | ¥1,000                         |
| クレジットカード                                   | お支払い手続き                        |
| レシットカート番号<br>半角数字、ハイフン()不要                 | クレジットカード                       |
| 効制段 (月)<br>月     ▼                         | クレジットカード選号<br>400000******0000 |
| 効問服 (年)<br>年     ▼                         | 有効問題(月/年)<br>01/2026           |
| <b>キュリティコード</b><br>カード重面の数字下3桁 (AMEXは表面4桁) | セキュリティコード<br>****              |
|                                            | <b>支払方法</b><br>一括払             |
| 入力したクレジットカード情報を保存する<br>場合はチェックしてください。      | 入力したクレジットカード情報を保存しません          |
| <b>戻る</b> 次へ                               | 雨入力 建定                         |

クレジット情報入力画面

# ■ STEP 3: WEBで購入・予約(市公式LINEから)

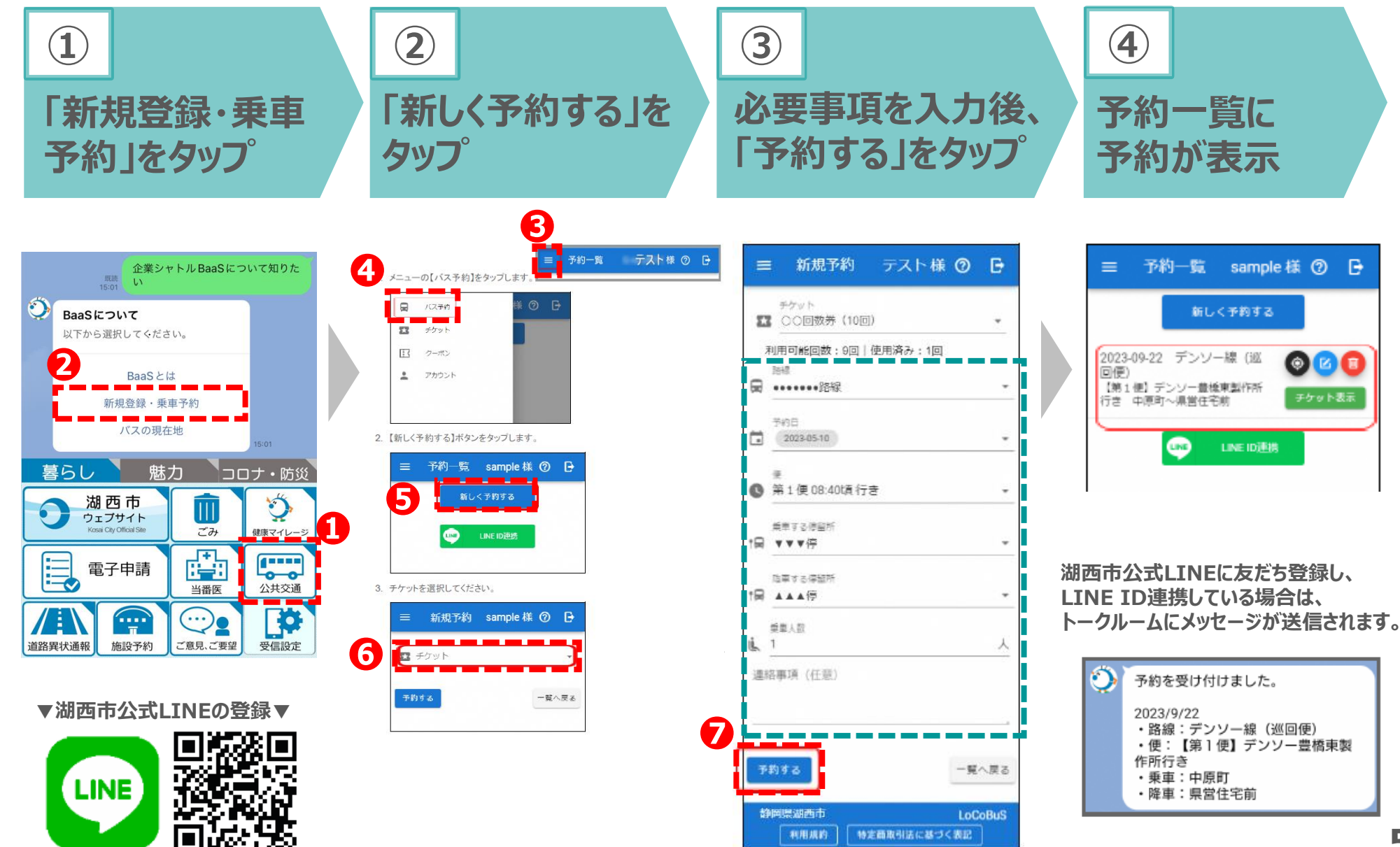

# ■バスの位置情報を知りたい! (市公式LINEから)

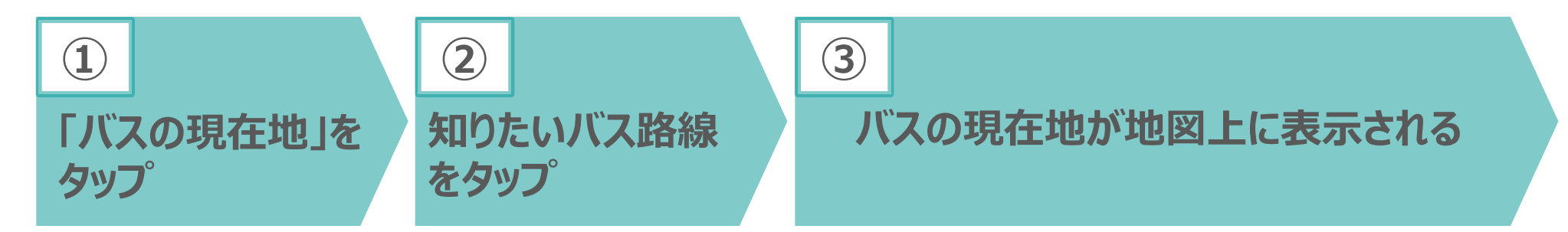

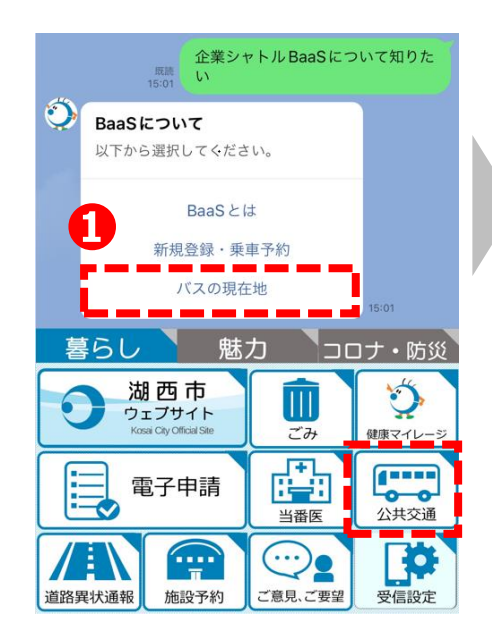

#### ▼湖西市公式LINEの登録▼

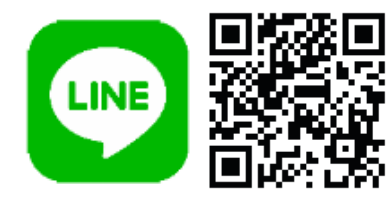

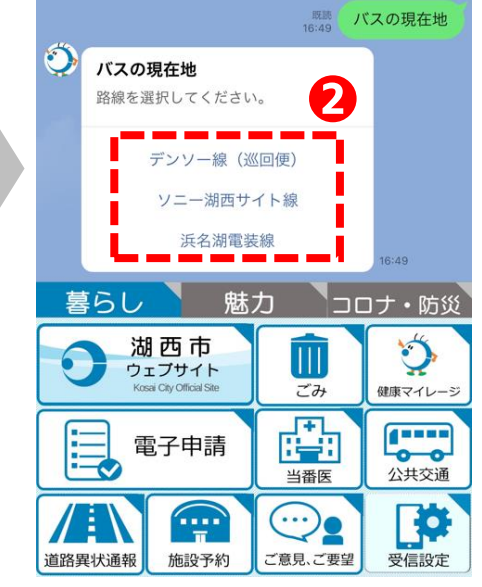

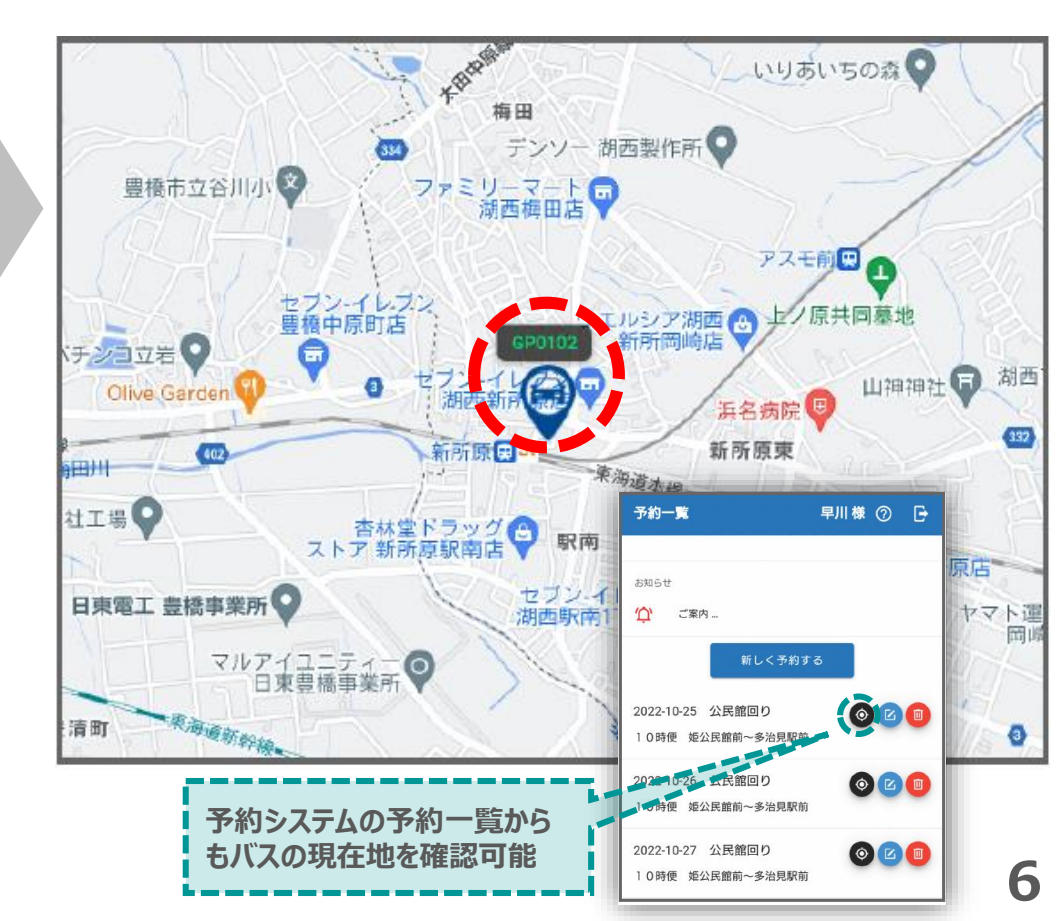